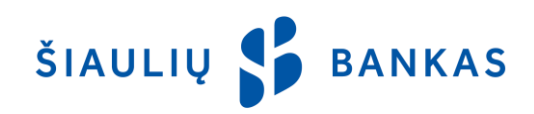

# LUSTINĖS ASMENS TAPATYBĖS KORTELĖS NAUDOJIMO INTERNETINĖJE BANKININKYSTĖJE INSTRUKCIJA

### 1. Asmens tapatybės kortelė.

1.1. **Eektroninis parašas lustinėje kortelėje (toliau – E. parašas) -** tai lustinėje asmens tapatybės kortelėje (toliau – ATK), kuri išduota nuo 2009 m. ir kurioje esantys kvalifikuoti sertifikatai leidžia saugiai prisijungti prie Internetinės bankininkystės (toliau – IB) bei pasirašyti Operacijas. Kliento / Naudotojo kompiuteris turi būti papildomai paruoštas E. parašo naudojimui.).

## 2. E.parašo paruošimas darbui.

2.1. Norint prisijungti prie internetinės bankininkystės (toliau – IB) su E.parašu, reikalinga paruošti vartotojo kompiuterį elektroninių dokumentų pasirašymui. Pirmiausia Jūs turite įsigyti vidinį (klaviatūroje esantį) arba išorinį (prijungiamą prie kompiuterio) lustinės kortelės skaitytuvą. Šį skaitytuvą prijunkite prie kompiuterio ir įdiekite jo tvarkykles.

2.2. Norint kompiuterio aplinką paruošti darbui su E.parašu, reikia įsitikinti, kad kompiuteryje įdiegta "Java" programinė įranga. Parsisiųsti ir įdiegti naujausią "Java" programinės įrangos versiją galima <u>http://java.com/en/download</u>. Negalima naudoti naujausios versijos "Google Chrome" interneto naršyklės, kuri nuo 2015 m. rugsėjo 1 d. nepalaiko "Java" plėtinio (Java Applet).

2.3. Taip pat reikia įdiegti E.parašo kontaktinės elektroninės laikmenos tvarkykles ir pagalbinius sertifikavimo tarnybų sertifikatus, kurie pateikiami Gyventojų registro tarnybos svetainėje <u>http://www.nsc.vrm.lt./downloads.htm</u>.

### 3. Prisijungimas prie IB naudojant E.parašą.

### 3.1. Interneto naršyklės lange įveskite adresą <u>https://online.sb.lt</u>.

3.2. Atsidariusiame IB prisijungimo lange pasirinkite "Stacionarus parašas" ("E.parašas") ir įveskite Naudotojo vardą (ID) ir slaptažodį.

3.3. Prieš prisijungdami įsitikinkite, kad Jūsų ATK prijungta prie kompiuterio.

3.4. Antrajame IB prisijungimo langelyje "Saugumo priemonė" pasirinkite "Stacionarus parašas", laukelyje "Parašo formavimo įranga" matysite / pasirinkite "Lustinė kortelė", į laukelį "Įveskite PIN kodą" įveskite E. parašo apsaugos PIN kodą (bandymų skaičius ribotas <u>https://online.sb.lt</u>) ir paspauskite mygtuką "Įvesti".

3.5. Pateikiamas E. parašo laikmenoje saugomų kvalifikuotų sertifikatų sąrašas (įprastai tai yra vartotojo vardas ir pavardė, šis laukas nėra aktyvus). Iš šio sąrašo pasirinkite vartotojo kvalifikuotą sertifikatą ir paspauskite mygtuką "Prisijungti su e. parašu" ir Jūs prisijungsite prie IB.

3.6. Jeigu pasirodo pranešimas "Parašo formavimo įranga neprieinama. Prijunkite parašo formavimo įrangą ir bandykite dar kartą", vadinasi, prie kompiuterio Jūs neprijungėte ATK arba Jūsų stacionariojo E. parašo negalima patikrinti. Šis pranešimas rodomas ir tada, kai pasibaigęs turimo E. parašo galiojimas, parašas blokuojamas, atšauktas arba dar neaktyvintas.

#### 4. Operacijų pasirašymas IB naudojant E.parašą.

4.1. Operacijų pasirašymo lange pasirinkite vieną ar kelias operacijas, kurias norite pasirašyti. Jums bus pasiūlyta pasirinkti "Stacionarius parašas", paspauskite mygtuką "**Pasirašyti su e-parašu**", inicijuokite pasirašymą.

4.2. Tvirtinant operaciją Jums reikės suvesti tik E. parašo apsaugos PIN kodą.

# 5. Prisijungimo su E.parašu klaidos.

5.1. Jei Jūsų kompiuteryje neįdiegta pakankama "Java" programinės įrangos versija, Jūsų paprašys parsisiųsti naujausią "Java" versiją.

5.2. Jei "Java" įdiegta, bet neprijungtas E.parašo skaitytuvas, sistema ilgai ieško įrenginio, bet klaidos nerodo. Tokiu atveju, atsijunkite nuo sistemos, pasitikrinkite įrangą, vėl kartokite prisijungimą.

#### 6. E. parašo apsaugos PIN kodo keitimas, blokavimas, atblokavimas.

6.1. E. parašo apsaugos PIN kodas keičiamas pagal Gyventojų registro tarnybos pateikiamą instrukciją. Norint, kad E.parašo PIN kodas būtų atblokuotas, būtina atvykti į Gyventojų registro tarnybos Sertifikatų tvarkymo skyrių, su savimi turėti ATK.

6.2. Praradus ATK, ar įtarus, kad E.parašo PIN kodą sužinojo tretieji asmenys, skubiai privalote skambinti telefonu 8-52-716062 į Gyventojų registro tarnybos Sertifikatų tvarkymo skyrių ir būtina kreiptis į bet kurią migracijos tarnybą ir pateikti prašymą paskelbti prarastą ATK negaliojančia.